## Moving Applicants within the Workflow – Search Committee Chair

## From Under Review by Dept/Committee to Not Selected for Interview or Interview Requested

Once the committee has identified those candidates with whom they would like to conduct a first round interview, each candidate should be moved to the appropriate workflow state. For those familiar with the current paper process, these steps replace the Equal Opportunity/Affirmative Action Interview Request form.

1) Log into <u>PeopleAdmin</u> with your YSU portal credentials.

| Youngstow              | vn State University |  |  |
|------------------------|---------------------|--|--|
| USERNAME  <br>Password | E<br>Log In         |  |  |
| -                      |                     |  |  |

2) Change your **Current Group** in the upper right hand corner of the page to "*Search Committee Chair*", and access the posting as when candidates were reviewed.

| STATE UNIVERSITY                                                                                                    |                                                                                                    | Received Annual Annual |
|----------------------------------------------------------------------------------------------------|----------------------------------------------------------------------------------------------------|----------------------------------------------------------------------------------------------------|
|                                                                                                    | Home Poetings Hiring Proposals My Profile Help                                                                                                    | Peter                                                                                                    |
|                                                                                                    |                                                                                                    | ou have 0 messages. Current Group: Search Committee Chair • logout                                                                                                    |
| Postings / Professional/Administrative /                                                                                                    | Associate Director, Center for Human Services Development (Posted) / Summary                                                                                                    | Search Results: Pr                                                                                                    |
| Posting: Associate<br>Current Status: Posted<br>Postion Type:<br>Professional/Administrative<br>Dopartment: On for Human<br>Services Dev                                                                                                    | e Director, Center for Human Services Development (Professional/Administrative) Created by Mager Conner, Human Resources                                                                                                    | Even hour Protein to Applicant     ⊖ Prote Provem Upplicate Mang     ⊕ Prote Provem     €     Transmitter Protein                                                                                                    |
| Piease review the details of the p                                                                                                    | posting carefully before continuing.                                                                                                    |                                                                                                    |
| To take the action, when the ap<br>the populy line.<br>To edit the posting, click on the I<br>workflow.                                                                                                    | propried Workfleer Andres Andres by housing over the arrange "Tales Andres on this Proofing" balant. You may add a Camment to the pooling and also add this pooling into your Weakh Lakt in the po-<br>Edit link next to the Specien Name in the Summary Spectro. This will take you directly to the Pooling Page to Edit. It a section has an owner icon with an excitamation point, you will need to                                                                                                    | spap has that appears. When you are mady to uslanil your posting, click on the Soldmit horizon on<br>a review this socion and make necessary corrections before moving to the next step in the                                                                                                    |
| To take the action, select the app<br>the popup has.<br>To add the posting, cick on the I<br>workflow.                                                                                                    | propried Workfleer Anties by howing over the strange. Take Anties in this Proofing "balant. You may add a Camment to the pooling and also add this pooling into your Waith List in the po-<br>Edit link next to the Section Name in the Summary Section. This will take you directly to the Proofing Page to Edit. It a section has an orange icon with an exclamation point, you will need to                                                                                                    | page has that appears. When you are ready to submit your proving, etick on the Eddent bustom on<br>o review this section and make necessary corrections before reoving to the next ship in the                                                                                                    |
| To take the section, unless the app<br>the popule has.<br>To dott the posting, click on the I<br>workflow.<br>© Posting Details<br>Classification Data                                                                                                    | propriate Workflees Action by howening over the stranger "black Action on this Presting" balant. You may add a Cameruser to the pooling and also add this pooling in your Waleh blat in the po<br>Edit inte next to the Section Name in the Summary Section. This will save you directly to the Proting Page to Edit. If a section has an orange icon with an exclamation point, you will need to                                                                                                    | page has that appears. When you are mady to submit your proving, click on the Edden's human an<br>o review this section and make necessary corrections before moving to the next step in the                                                                                                    |
| To take the action, where the app<br>the page loss.<br>To dot the posting, clock on the L<br>workflow.<br>Classification Dotatils<br>Classification Table<br>Classification Table                                                                                                    | propriate Workfeer Antien by howing over the strange. Take Antien an this Prosting' balant. You may add a Camework to the pooling and also add this pooling to you will need to<br>EQU into next to the Section Name in the Summary Section. This will save you directly to the Pooling Page to EQU. If a section has an orange icon with an exclamation point, you will need to                                                                                                    | pop has that appears. When you are mady to submit your proving, clock on the Edden's human an<br>o review this section and make necessary corrections before moving to the next step in the                                                                                                    |
| To take the action, setues the arg<br>the people inc.<br>To edit the posting, click on the il<br>workfore.<br>Classification Databil<br>Classification Databil<br>Classification Table<br>Classification Table<br>File Labor Bitedenth Act                                                                                                    | propriate Workfeer Andrea for humaning ware the stranger "Sale Andrea on this Prosting" balant. You may add a Comment to the pooling and also add this peopling travel Waleh List in the po<br>EXE Inits next to the Section Name in the Summary Section. This will sale you directly to the Pooling Page to Edit. If a section has an orange icon with an exclamation point, you will need to                                                                                                    | pop has that appears. When you are mady to submit your prosting, clock on the Edden's human an<br>o review this section and make necessary corrections before moving to the next step in the                                                                                                    |
| To take the action, setulate the up<br>the proper law.<br>To dott the posting, click on the L<br>workflow.<br>Classification Details<br>Classification Database<br>Classification Database<br>Classification Database<br>File Labor Bleedeeth Act<br>Database Database<br>File Labor Bleedeeth Act<br>Database Database<br>File Labor Bleedeeth Act<br>Database Database<br>States Classification States<br>States Classification States<br>States States<br>States States<br>States States<br>States States<br>States States<br>States States<br>States States<br>States<br>States States<br>States<br>Stat | propried Workfeer Andrea for humaning ware the strange. Take Andrea on this Prosting's balant. You may add a Comment to the pooling and also add this peopling to part Wateh List is the po<br>EBI Inite next to the Section Name in the Summary Section. This will save you directly to the Pooling Page to Edit. If a section has an orange icon with an exclamation point, you will need to<br>be a section of the Section Name in the Summary Section. This will save you directly to the Pooling Page to Edit. If a section has an orange icon with an exclamation point, you will need to<br>be a section balance of the section of the section of the Pooling Page to Edit. If a section has an orange icon with an exclamation point, you will need to<br>a section of the section of the section of the section of the section of the section of the section of the section has an orange icon with an exclamation point, you will need to<br>a section of the section of the | pop has that appears. When you are mady to submit your possing, clock on the Subdmit human as<br>o review this section and make necessary corrections before moving to the read sing in the                                                                                                    |
| Classification action, subset the up the proper line.<br>To solid the posting, dick on the livestice of the livestice of the l                                                                                                    | propries Workles Action by howing over the strange. Take Action on this Prostley's ballen. You may add a Camework to the pooling and also add the pooling in you will read to<br>EDI Inis next to the Section Name in the Summary Section. This will save you directly to the Pooling Page to EDI. If a section has an orange icon with an exclamation point, you will need to<br>Both inis next to the Section Name in the Summary Section. This will save you directly to the Pooling Page to EDI. If a section has an orange icon with an exclamation point, you will need to<br>a section be the Section Name in the Summary Section. This will save you directly to the Pooling Page to EDI. If a section has an orange icon with an exclamation point, you will need to<br>a section be the Section Name in the Summary Section. This will save you directly to the Pooling Page to EDI. If a section has an orange icon with an exclamation point, you will need to<br>a section be the Section Name in the Summary Section.                                                                                                    | pop has that appears. When you are mady to submit your possing, clock on the Subdmit human as<br>o review this section and make necessary corrections before moving to the read sing in the                                                                                                    |
| <ul> <li>b lake the actinu, suiter the apt<br/>the proper lew.</li> <li>To set the posting, click on the law<br/>software.</li> <li>Classification Defaults</li> <li>Classification Default</li> <li>Classification Default</li> <li>Classification Default</li> <li>Classification Default</li> <li>Classification Default</li> <li>Classification Default</li> <li>Classification Default</li> <li>Classification Default</li> <li>Classification Default</li> <li>Classification Default</li> <li>Classification Default</li> <li>Classification Default</li> <li>Classification Default</li> <li>Fail Laker Classification Default</li> <li>Pay Range</li> <li>Position Information</li> </ul>                                                                                                    | proprieta Workfleer Andrea for bits owner the arrange "Table Andrea on this Providing" balant. You may add a Camerus to the pooling and also add this pooling into you will need to<br>Edit into next to the Specific Name in the Summary Specton. This will take you directly to the Probing Page to Edit. It a section has an orange icon with an exclamation point, you will need to<br>Specific Name in the Specific Name in the Summary Specton. This will take you directly to the Probing Page to Edit. It a section has an orange icon with an exclamation point, you will need to<br>325                                                                                                    | page has that appears. When you are ready to solared your proving, clock on the Eddend hoston on<br>o review this section and make necessary corrections before moving to the next step in the                                                                                                    |

| 3) | Enter the | Applicants | portion o | of the | posting | by clic | king the <i>l</i> | Applicants | tab. |
|----|-----------|------------|-----------|--------|---------|---------|-------------------|------------|------|
|    |           |            |           |        |         |         |                   |            |      |

| Youngs                                                            | town                              |                         |                             | Morre Postcoar                  | Hang Proposale 🔰 My Profile — (Halar ) |                           | Vitach Law<br>Vitach Law<br>Colo Determines Mangament<br>Freid                                                                                                    |
|-------------------------------------------------------------------|-----------------------------------|-------------------------|-----------------------------|---------------------------------|----------------------------------------|---------------------------|----------------------------------------------------------------------------------------------------|
|                                                                   |                                   |                         |                             |                                 |                                        | ou have 0 messages. Curre | nt Group: Search Committee Chair * logout                                                                                                    |
| Postings / Profi                                                  | essional/Administrative / Associu | te Director, Center for | r Human Services Developmen | (Posted) / Applicant Review     |                                        |                           |                                                                                                    |
| Posti<br>Current 3<br>Postion<br>Professio<br>Departm<br>Services | ing: Associate Dire               | Crosted by Megan        | r for Human Serv            | rices Development (Profes       | ssional/Administrative)                |                           | Cone how Possing looks to Applicant     Possing looks to Applicant     Possing Possing     Possing     Possi |
| Berrad E                                                          | Searchan v                        |                         |                             | Beargh Q More Search Cyclores V |                                        |                           |                                                                                                    |
| "Search Co                                                        | ommittee Vew" 🔕                   | 1                       |                             | Previous 🚺 2 Next               |                                        | Actions 🗸                 |                                                                                                    |
| 10                                                                | Heather                           | Last Name               | Possing Namour              | July 12, 2016 at 04:32 PM       | Under Review by Dept / Committee       | Actors                    |                                                                                                    |
| 40                                                                | Katharina                         |                         |                             | July 13, 2016 at 09:05 AM       | Under Review by Dept / Committee       | Actions v                 |                                                                                                    |
| -10)                                                              | William                           |                         |                             | July 13, 2016 at 10.44 AM       | Under Review by Dept / Committee       | Actions v                 |                                                                                                    |
| 10                                                                | Stephanie                         |                         |                             | July 14, 2016 at 09:52 AM       | Under Review by Dept / Committee       | Actions ~                 |                                                                                                    |
| -0                                                                | Allison                           |                         |                             | July 14, 2016 at 12:01 PM       | Under Review by Dept / Committee       | Actions w                 |                                                                                                    |

4) By default, the applicants shown are those in the Workflow State of "Under Review by Dept/Committee".

|    | See how Posting looks to Applicant                                                         |                                        |                           |                                |                                  |           |                                                         |
|----|--------------------------------------------------------------------------------------------|----------------------------------------|---------------------------|--------------------------------|----------------------------------|-----------|---------------------------------------------------------|
|    | Position Type:<br>Professional/Administrative<br>Department: Ctr for Human<br>Services Dev | Created by: Megan<br>Owner: Human Reso | urces                     |                                |                                  |           | Print Preview (Applicant View)     Print Preview     Im |
|    | Summary History Applicants                                                                 | Reports Hir                            | ring Proposals Associated | Position Description           |                                  |           |                                                         |
|    |                                                                                            |                                        |                           |                                |                                  |           |                                                         |
| _  |                                                                                            |                                        |                           |                                |                                  |           |                                                         |
|    | Saved Searches V                                                                           |                                        |                           | Search Q Hide Search Options V |                                  |           |                                                         |
|    | Add Column                                                                                 | Add Column                             |                           | ٣                              |                                  |           |                                                         |
|    | Workflow State:                                                                            | Draft<br>Reviewed by UD                |                           | A                              |                                  |           |                                                         |
|    |                                                                                            | Under Review by HR                     | nt / Committee            |                                |                                  |           |                                                         |
|    |                                                                                            | Chidel Heview by De                    | pt/ Committee             |                                |                                  |           |                                                         |
|    |                                                                                            |                                        |                           |                                |                                  |           |                                                         |
| Se | arch Committee View 🛛 🗙                                                                    |                                        |                           |                                |                                  |           |                                                         |
|    |                                                                                            |                                        |                           |                                |                                  |           |                                                         |
|    | 'Search Committee View" 3                                                                  |                                        |                           |                                |                                  | Actions ~ |                                                         |
|    |                                                                                            |                                        |                           | ← Previous 1 2 Next →          | <b>•</b>                         |           |                                                         |
|    | First Name                                                                                 | Last Name                              | Posting Number            | Application Date               | Workflow State (Internal)        |           |                                                         |
|    | Heather                                                                                    |                                        |                           | July 12, 2016 at 04:32 PM      | Under Review by Dept / Committee | Actions ~ |                                                         |
|    | Katherine                                                                                  |                                        |                           | July 13, 2016 at 09:05 AM      | Under Review by Dept / Committee | Actions 🗸 |                                                         |
|    | William                                                                                    |                                        |                           | July 13, 2016 at 10:44 AM      | Under Review by Dept / Committee | Actions 🗸 |                                                         |
|    | Stephanie                                                                                  |                                        |                           | July 14, 2016 at 09:52 AM      | Under Review by Dept / Committee | Actions 🗸 |                                                         |
|    | Allison                                                                                    |                                        |                           | July 14, 2016 at 12:01 PM      | Under Review by Dept / Committee | Actions 🗸 |                                                         |
|    | Sarah                                                                                      |                                        |                           | July 14, 2016 at 05:09 PM      | Under Review by Dept / Committee | Actions 🗸 |                                                         |

## Not Selected for Interview

5) Provide information regarding those applicants whom you are *not requesting to interview*. This information is critical because Equal Opportunity will either approve or disapprove the requested interviews based on your rationale. Click the top check box and all applicants on the first page will be selected, then unselect those applicants that you *will* be requesting to interview on the first page.

| Postings / Profe                                                    | essional/Administrative / Asso                                                                                                    | ciate Director, Center for                                                          | Human Services Developme | nt (Posted) / Applicant Review |                                  |           |  |  |  |
|---------------------------------------------------------------------|----------------------------------------------------------------------------------------------------|-------------------------------------------------------------------------------------|--------------------------|--------------------------------|----------------------------------|-----------|--|--|--|
| Position<br>Position<br>Professic<br>Departm<br>Services<br>Summary | Posting: Associate Director, Center for Human Services Development (Professional/Administrative) Current Status: Forded Position Type: Professional/Administrative Department: CP for Human Services Dev Summary   Hatary Reports   Heing Proposal   Associated Position Description |                                                                                     |                          |                                |                                  |           |  |  |  |
| Savad S                                                             | Sourchus V<br>Add Column:<br>Workflow State:                                                                                                    | Add Column<br>Draft<br>Reviewed by HR<br>Under Review by HR<br>Under Review by Dept | / Committee              | Search Q Hide Search Options v |                                  |           |  |  |  |
| Search Com                                                          | mittee View X                                                                                                    |                                                                                     |                          |                                |                                  | Adomv     |  |  |  |
|                                                                     | First Name                                                                                                    | Last Name                                                                           | Posting Number           | ← Previous 2 Next →            | Workflow State (internal)        |           |  |  |  |
| 2                                                                   | Heather                                                                                                    |                                                                                     |                          | July 12, 2016 at 04:32 PM      | Under Review by Dept / Committee | Actions 🗸 |  |  |  |
|                                                                     | Katherine                                                                                                    |                                                                                     |                          | July 13, 2016 at 09:05 AM      | Under Review by Dept / Committee | Actions 🗸 |  |  |  |
|                                                                     | William                                                                                                    |                                                                                     |                          | July 13, 2016 at 10:44 AM      | Under Review by Dept / Committee | Actions 🗸 |  |  |  |
| 8                                                                   | Stephanie                                                                                                    |                                                                                     |                          | July 14, 2016 at 09:52 AM      | Under Review by Dept / Committee | Actions 🗸 |  |  |  |
|                                                                     |                                                                                                    |                                                                                     |                          |                                |                                  |           |  |  |  |

6) With all applicants that you are not requesting to interview on the first page selected, hover over the large orange **Actions** button and select *"Move in Workflow"* under the **Bulk** heading.

| Saved Search   | 105 🗸                          |                                                                                     |                | Search Q, Hide Search Options 🗸 |                                  |                                          |
|----------------|--------------------------------|-------------------------------------------------------------------------------------|----------------|---------------------------------|----------------------------------|------------------------------------------|
|                | Add Column:<br>Workflow State: | Add Column<br>Draft<br>Reviewed by HR<br>Under Review by HR<br>Under Review by Dept | / Committee    | ^<br>*                          |                                  |                                          |
| arch Committee | o View X                       |                                                                                     |                |                                 |                                  | ŧ                                        |
| Search Commit  | ttee View* 😫                   |                                                                                     |                | ← Previous 7 2 Next →           |                                  | Actions v<br>GENERAL<br>Review Screening |
|                | First Name                     | Last Name                                                                           | Posting Number | Application Date                | Workflow State (Internal)        | Question Answers                         |
|                | Heather                        |                                                                                     |                | July 12, 2016 at 04:32 PM       | Under Review by Dept / Committee | Download Screening<br>Question Answers   |
|                | Katherine                      |                                                                                     |                | July 13, 2016 at 09:05 AM       | Under Review by Dept / Committee | Import Application Data                  |
|                | William                        |                                                                                     |                | July 13, 2016 at 10:44 AM       | Under Review by Dept / Committee | Export results                           |
|                | Stephanie                      |                                                                                     |                | July 14, 2016 at 09:52 AM       | Under Review by Dept / Committee | BULK<br>Move to Posting                  |
|                | Allison                        |                                                                                     |                | July 14, 2016 at 12:01 PM       | Under Review by Dept / Committee | Move in Workflow                         |
|                | Sarah                          |                                                                                     |                | July 14, 2016 at 05:09 PM       | Under Review by Dept / Committee | Download Applications as                 |
|                | Rick                           |                                                                                     |                | July 15, 2016 at 10:20 AM       | Under Review by Dept / Committee | Create Document PDF per                  |
|                | Timothy                        |                                                                                     |                | July 15, 2016 at 03:55 PM       | Under Review by Dept / Committee | Applicant                                |
|                | Bianca                         |                                                                                     |                | July 15, 2016 at 04:29 PM       | Under Review by Dept / Committee | Actions                                  |
|                | Fric                           |                                                                                     |                | July 18, 2016 at 10:32 AM       | Under Review by Dant / Committee | Actions                                  |
|                | Tir kunn                       |                                                                                     |                | July 18, 2016 at 12:52 PM       | Under Review by Dept / Committee | Actions                                  |
|                | iy-suari                       |                                                                                     |                | July 10, 2010 at 12.32 PM       | the principal principal in       | Actions                                  |
|                | ionia                          |                                                                                     |                | July 19, 2010 at 11:15 AM       | Under Heview by Dept / Committee | Actions v                                |
|                | Mary                           |                                                                                     |                | July 20, 2016 at 10:12 AM       | Under Review by Dept / Committee | Actions v                                |
|                | Audra                          |                                                                                     |                | July 20, 2016 at 05:56 PM       | Under Review by Dept / Committee | Actions v                                |
|                | Erica                          |                                                                                     |                | July 20, 2016 at 10:01 PM       | Under Review by Dept / Committee | Actions v                                |

7) Select "*Not Selected for Interview*" from the drop down menu next to the phrase "*Change for all applicants*".

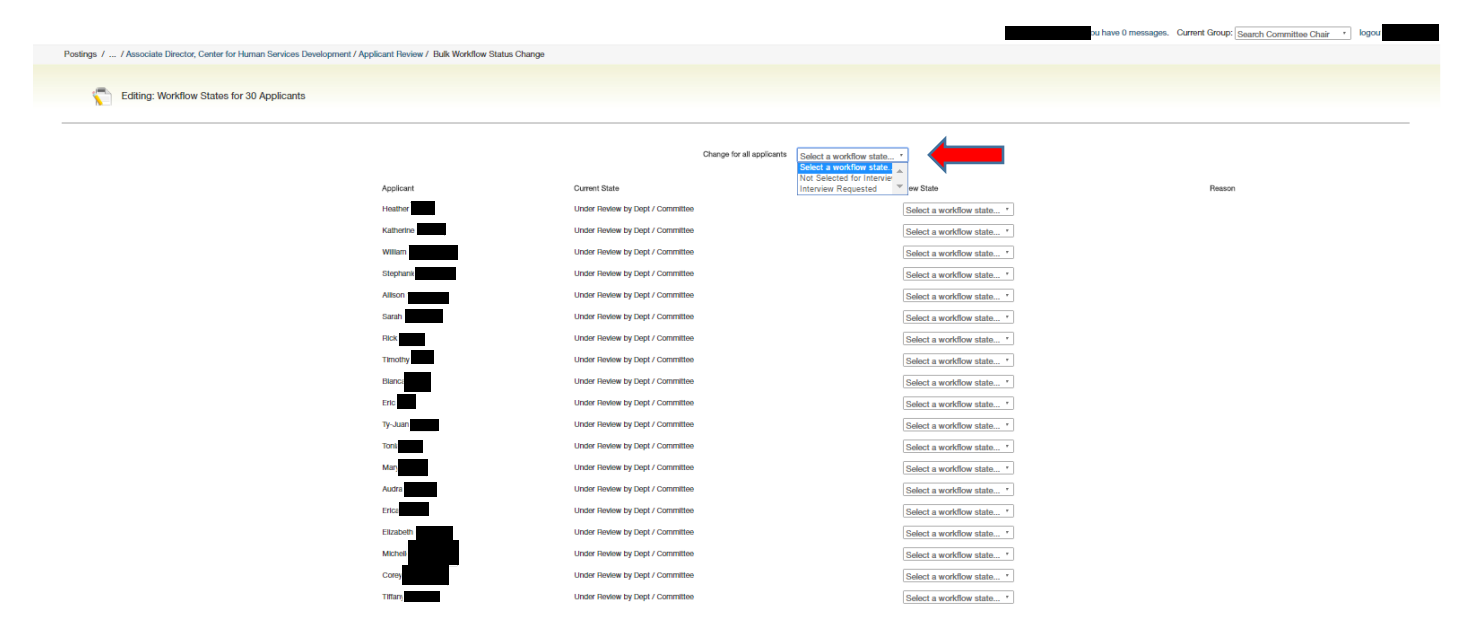

8) After "*Not Selected for Interview*" is applied, PeopleAdmin will ask for a specific reason that each candidate was not selected for an interview. You must make a selection in **both** of the "*Change for all applicants*" drop downs before you begin entering the individual reasons for each applicant. If you do not make a selection in those two drop downs, you will not be able to save your work on the rest of the page. If you make a selection in the master drop down, it will change the reason for each applicant, but you can then change each of their individual drop down choices.

|                                                                                                    |                                     |                                     | ru have 0 messages. Current Group: Search Committee Chair * logou                                                                                                    |
|----------------------------------------------------------------------------------------------------|-------------------------------------|-------------------------------------|----------------------------------------------------------------------------------------------------|
| Postings / / Associate Director, Center for Human Services Development / Applicant Review / Bulk W | Vorkflow Status Change              |                                     |                                                                                                    |
|                                                                                                    |                                     |                                     |                                                                                                    |
| Editing: Workflow States for 30 Applicants                                                         |                                     |                                     |                                                                                                    |
|                                                                                                    |                                     |                                     |                                                                                                    |
|                                                                                                    |                                     |                                     |                                                                                                    |
| Change for a                                                                                       | Il applicants Not Selected for Inte | rview * Please se                   | iect ·                                                                                                    |
|                                                                                                    |                                     | Please se<br>Does not               | ket meet minimum qualifications (must identify minimum qualification(s) not met)                                                                                                    |
| Applicant                                                                                          | Current State                       | New State Meets min<br>Other app    | imum qualifications but not selected for interview due to lack of preferred qualification(s) (must identify preferred qualification(s) not met)<br>licants have more experience (must identify experience)                                                                                                    |
| Healther                                                                                           | Under Review by Dept / Committee    | Not Selected Unable to<br>Applicant | contact for interview with the second second s |
| Katherin                                                                                           | Under Review by Dept / Committee    | Not Selected Declined i             | nterview (severalization)                                                                                                    |
| William F                                                                                          | Under Review by Dept / Committee    | Not Selected for Intervie           | w * Please select *                                                                                                    |
| Stephan                                                                                            | Under Review by Dept / Committee    | Not Selected for Intervie           | w* Please select *                                                                                                    |
| Allson                                                                                             | Under Review by Dept / Committee    | Not Selected for Intervie           | w* Please select                                                                                                    |
| Sarah                                                                                              | Under Review by Dept / Committee    | Not Selected for Intervie           | w* Please select *                                                                                                    |
| Rick                                                                                               | Under Review by Dept / Committee    | Not Selected for Intervie           | w* Please select *                                                                                                    |
| Timothy                                                                                            | Under Review by Dept / Committee    | Not Selected for Intervie           | w* Please select                                                                                                    |
| Elanca k                                                                                           | Under Review by Dept / Committee    | Not Selected for Intensie           | we bland and the second second s |
| Erte                                                                                               | Under Bedew by Dept / Committee     | Not Colocida for Intervie           |                                                                                                    |
| Tr. hum                                                                                            | Linder Devices by Dept / Committee  | Not delected for intervie           |                                                                                                    |
| iy-Juan                                                                                            | onuel nevew by Dept / Committee     | Not selected for Intervie           | W ) [Passe seact                                                                                                    |
| Tonia                                                                                              | Under Review by Dept / Committee    | Not Selected for Intervie           | w*   Please select *                                                                                                    |

9) Using a combination of the drop down choices and the Explanation free form field, provide a brief, specific explanation as to why you have not selected each of these applicants and then click Save changes.

| Ourge for all equilizants          | d Solucted for interview *       | Other Imail pr<br>Expansion | ()                                                                                                    |
|------------------------------------|----------------------------------|-----------------------------|----------------------------------------------------------------------------------------------------|
| Applicant Current State            | New State                        |                             | Presen                                                                                                    |
| Heather I                          | ept / Committee (Text Subjection | d for Interview *           | Does not meet minnum gualitudine (mut lehetly niemun gualitudine) not engl * Topunter Topunter Does not horo yean Dependence                                                                                 |
| Conternational Conternational Data | eps / Commission [Not Soluction  | d for Interview *           | Monte entiremen spalferations for end and/otded for interview daw to lock of preferred qualification(s) (most identify preferred qualification(s) not end(*)<br>Expension<br>Does not how Manine's<br>Augume |
| William Christer Daview By D       | epi / Committee Not Delecte      | d for Interview *           | Other opplandshare more experience (must kinetify experience)                                                                                                    |

## **Interview Requested**

10) Left are those candidates that you are requesting to interview. Check the top box to select all applicants on the page.

**NOTE:** You may need to click your browser's refresh button to ensure that the applicants have finished moving to their new Workflow State.

|      |                                                                                                    |                                             |                                           |                                  |           | pu nave 0 messages. Current Group: Search Committee Chair * logour                                                           |
|------|----------------------------------------------------------------------------------------------------|---------------------------------------------|-------------------------------------------|----------------------------------|-----------|----------------------------------------------------------------------------------------------------|
| Post | tings / Professional/Administrative / Associate Director, C                                                                                                   | enter for Human Services Development (Poste | ed) / Applicant Review                    |                                  |           |                                                                                                    |
|      | Posting: Associate Director, Co<br>Current Status: Posted<br>Postion Type:<br>Profession/Administrative<br>Posterios Dav<br>Summary History Applearts Reports | enter for Human Services                    | s Development (Professional/              | (Administrative)                 |           | ★ See how Posting looks to Applicant     → Print Provise (Applicant Vew)     → Print Provise     ♥ Print Provise     ♥ I III |
| I    | Sense Searchan v<br>Add Column:<br>Worklaw State:<br>Dark<br>Belevand by<br>Under Review<br>Under Review                                                      | Aft<br>by HR<br>by Dept / Committee         | ↓ Q. Hide Search Options ↓<br>・<br>・<br>・ |                                  |           |                                                                                                    |
|      | Search Committee View 🗙                                                                                                    |                                             | – Previous 1 2 Next –                     |                                  | Actions V |                                                                                                    |
|      | First Name Last Name                                                                                                    | e Posting Number Ap                         | pplication Date                           | Workflow State (Internal)        |           |                                                                                                    |
|      | Heather                                                                                                    | Jul                                         | aly 12, 2016 at 04:32 PM                  | Under Review by Dept / Committee | Actions 🗸 |                                                                                                    |
| ø    | Katherine                                                                                                    | Ju                                          | aly 13, 2016 at 09:05 AM                  | Under Review by Dept / Committee | Actions 🗸 |                                                                                                    |
|      | William                                                                                                    | Jul                                         | aly 13, 2016 at 10:44 AM                  | Under Review by Dept / Committee | Actions 🗸 |                                                                                                    |
| ۲    | Stephanie                                                                                                    | Ju                                          | uly 14, 2016 at 09:52 AM                  | Under Review by Dept / Committee | Actions 🛩 |                                                                                                    |
|      |                                                                                                    |                                             |                                           |                                  |           |                                                                                                    |

11) With the boxes checked, hover over the large orange **Actions** button and click "*Move in Workflow*" in the **Bulk** section.

| Search Cor | nmittee View 🗙     |           |                |                           |                                  | ¥                        |
|------------|--------------------|-----------|----------------|---------------------------|----------------------------------|--------------------------|
| "Search C  | Committee View* 34 |           |                |                           |                                  | Actions 🗸                |
|            |                    |           |                | ← Previous 1 2 Next →     |                                  | GENERAL                  |
|            |                    |           |                |                           |                                  | Review Screening         |
| 1          | First Name         | Last Name | Posting Number | Application Date          | Workflow State (Internal)        | Question Answers         |
|            | Heather            |           |                | July 12, 2016 at 04:32 PM | Under Review by Dept / Committee | Download Screening       |
|            | Katherine          |           |                | July 13, 2016 at 09:05 AM | Under Review by Dept / Committee | Question Answers         |
|            | William            |           |                | July 13, 2016 at 10:44 AM | Under Review by Dept / Committee | Export results           |
|            | Stephanie          |           |                | July 14, 2016 at 09:52 AM | Under Review by Dept / Committee | BULK<br>Move to Posting  |
|            | Allison            |           |                | July 14, 2016 at 12:01 PM | Under Review by Dept / Committee | Move in Workflow         |
|            | Sarah              |           |                | July 14, 2016 at 05:09 PM | Under Review by Dept / Committee | Download Applications as |
|            | Rick               |           |                | July 15, 2016 at 10:20 AM | Under Review by Dept / Committee | Create Document PDF per  |
|            | Timothy            |           |                | July 15, 2016 at 03:55 PM | Under Review by Dept / Committee | Applicant                |
|            | Bianca             |           |                | July 15, 2016 at 04:29 PM | Under Review by Dept / Committee | Actions ~                |
|            | Eric               |           |                | July 18, 2016 at 10:32 AM | Under Review by Dept / Committee | Actions ~                |
|            | Ty-Juan            |           |                | July 18, 2016 at 12:52 PM | Under Review by Dept / Committee | Actions ~                |
|            |                    |           |                |                           |                                  |                          |

12) On the new screen you will move the selected applicants to the Workflow State of "*Interview Requested*". Select *Interview Requested* from the drop down menu to the right of the phrase "**Change for all applicants**", then, click the **Save changes** button. After you save the changes, you are returned to the **Applicants tab**.

| Youngstown<br>start - UNIVERSITY                                   |                                      | Home Rolling Hung Aspouls   My                                       | halle, Help                                                                                                    | Construction<br>Construction<br>Const |
|--------------------------------------------------------------------|--------------------------------------|----------------------------------------------------------------------|----------------------------------------------------------------------------------------------------|----------------------------------------------------------------------------------------------------|
| Postings / / Associate Director, Center for Human Services Develop | ment / Applicant Review / Bulk World | fow Status Change                                                    | fou have 0 i                                                                                                    | messages. Current Group: Search Committee Chair • Kopoul                                                                                                    |
| Editing: Workflow States for 4 Applicants                          |                                      |                                                                      | +                                                                                                    |                                                                                                    |
|                                                                    | Applicant                            | Change for all applicants                                            | Interview Requested Select a workforware Requested .<br>Not Select an workforw state.<br>Interview Requested and an anti- | Reason                                                                                                    |
|                                                                    | Wilan                                | Under Review by Dept / Committee<br>Under Review by Dept / Committee | Interview Requested *                                                                                                    |                                                                                                    |
|                                                                    | Sisrah<br>Ty-Juor                    | Under Review by Dept / Committee<br>Under Review by Dept / Comhittee | Interview Flaquested *                                                                                                    |                                                                                                    |
|                                                                    |                                      |                                                                      |                                                                                                    | Save changes Cancel                                                                                                    |

13) The Equal Employment Opportunity team will receive an email indicating it is time for them to review the requested candidates.

| 田 か ヴ キ <b>・</b> ・                                                                               | Interviews Requested - Message (HTML)                                                                       |                                                                                       |                                                                                                    |                                        | 100 - 00 ×                      |
|--------------------------------------------------------------------------------------------------|----------------------------------------------------------------------------------------------------|---------------------------------------------------------------------------------------|----------------------------------------------------------------------------------------------------|----------------------------------------|---------------------------------|
| File Message McAfee E-mail Scan ADOIIE                                                           | PDF 🛛 🛛 Tell me what you want to do                                                                         |                                                                                       |                                                                                                    |                                        |                                 |
| Galgnore X Reply Reply Forward TM *                                                              | PeopleAdmin ♀ To Manager     Team Email ♥ Done     Reply & Delete ♥ Create New     T                        | Rules -<br>OneNote<br>Actions -<br>Unread                                             | P Find Q<br>P Related * Zoom<br>D Select - Zoom                                                         |                                        |                                 |
| Defete Respond                                                                                   | Quick Steps G Me                                                                                            | ve Tags ra Ed                                                                         | ating Zoam                                                                                              |                                        | ~                               |
| Tinu B.11.2016 4 63 FM<br>Employment@ysu.edu<br>Interviews Requested                             |                                                                                                    |                                                                                       |                                                                                                    |                                        | 2                               |
| Hellot                                                                                           |                                                                                                    |                                                                                       |                                                                                                    |                                        |                                 |
| The Search Committee Chair for the position of<br>approved, move applicants forward in the workf | Senior Financial Analyst has moved applicants with<br>flow. If you have concerns, please follow up with the | in the Applicant Tracking System workflow<br>Search Committee Chair prior to moving a | <ol> <li>Please log in to <u>https://jobs.ysu.ed</u><br/>ny applicants forward in the workfl</li> </ol> | hu'ltr to review the posting an<br>ow. | ad corresponding applicants. If |
| I nank you!                                                                                      |                                                                                                    |                                                                                       |                                                                                                    |                                        |                                 |

14) When Equal Opportunity has approved the requested interviews, the Search Committee Chair will receive an email that will be the cue to move forward with scheduling the interviews. If Equal Opportunity requires more information regarding a candidate, or candidates, they will contact you directly.

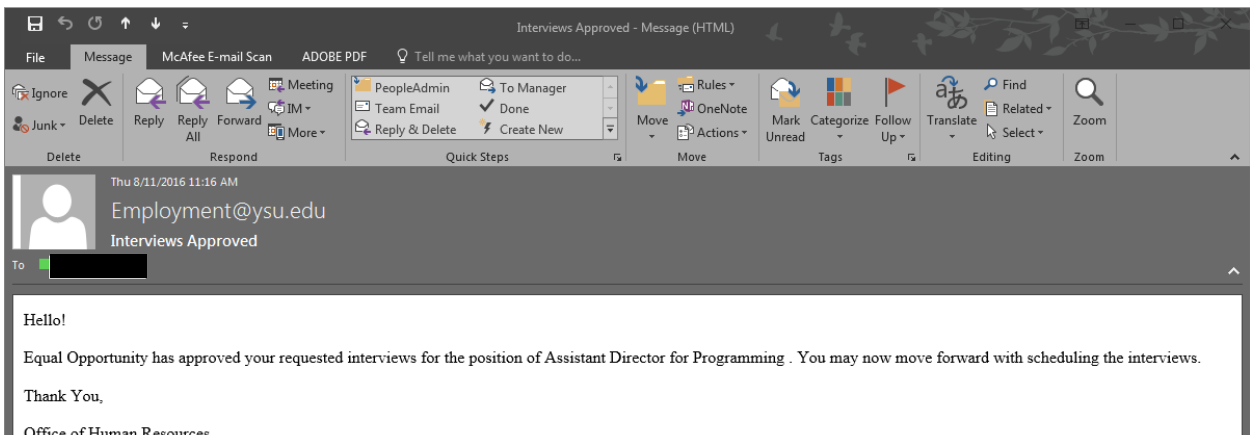

Office of Human Resources